## Cómo integrar fuentes a Zotero directamente del navegador

Para agregar una dirección URL a la biblioteca web desde la extensión de Zotero debes tener abiertas tanto la versión web como la de escritorio. También es importante que tengas sincronizadas las cuentas como se mencionó en el paso número 5 de este reto.

Así pues, antes de continuar verifica que tienes ya instaladas y sincronizadas las dos versiones de Zotero.

## Instrucciones:

 Desde la página abierta de uno de los sitios, por ejemplo, el del *Enlace* 2, ubica el icono de extensiones (parece una pieza de rompecabezas) en la parte superior derecha de tu navegador y haz clic en él. Nota: Debes estar usando el navegador en el que instalaste el complemento.

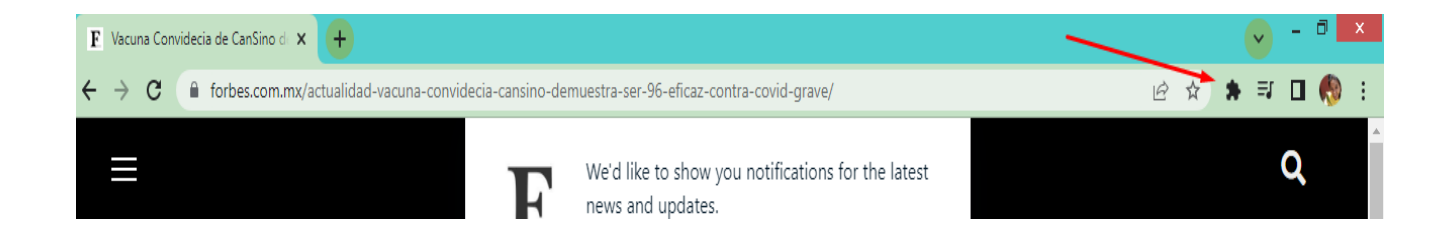

2. Se desplegará la lista de extensiones que tengas instaladas. En este caso puede ser que sólo tengas la extensión de **Zotero.** Da clic en ella.

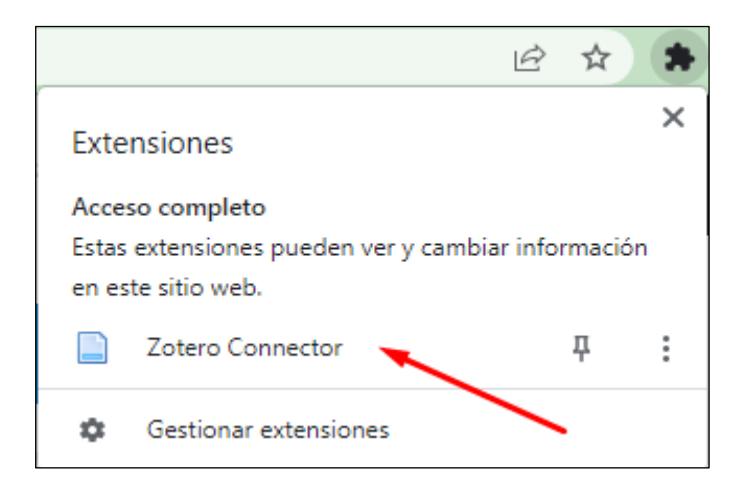

3. Se desplegará un recuadro en donde verás las carpetas que tienes creadas en Zotero. En este caso sólo tienes una, la de la Vacuna Cansino. Da clic en la flechita que está del lado derecho de esa carpeta. Cuando, más adelante, tengas muchas carpetas te puede ser útil llegar dando clic en la opción Más..., con esa opción se abrirá una ventana más grande en donde podrás apreciar todas las carpetas que vayas teniendo.

|             |                  | - · · · · · | - |
|-------------|------------------|-------------|---|
|             |                  |             |   |
|             | Manual Operation |             |   |
| Guardando a | Vacuna Cansino   | <u> </u>    |   |
| Vacuna Con  | Vacuna Cansino   |             |   |
| Capachat    | IVII DIDIIOteca  |             |   |
| C)          | IVId5            |             |   |
| Olow op     |                  |             |   |
| PROJECT     | /                | · · · · · · |   |

4. Si ya seleccionaste la carpeta en la que vas a guardar la referencia, presiona la tecla **Enter** en el teclado.

Si seleccionaste la opción **Más...**, debes seleccionar la carpeta y dar clic en **Hecho**, como se indica en esta imagen.

| Guardando a Vacuna Cansino 🗸                 | •   |
|----------------------------------------------|-----|
| 🔻 🚍 Mi biblioteca                            | *   |
| 📔 Vacuna Cansino                             |     |
|                                              |     |
|                                              |     |
|                                              |     |
|                                              |     |
|                                              |     |
|                                              |     |
|                                              | Ŧ   |
| Etiquetas (separadas por comas) Hecho        |     |
| Vacuna Convidecia de CanSino demuestra ser 9 | 1.7 |

Este mismo proceso lo debes realizar con el *Enlace 3* para que también quede guardado en la carpeta Vacuna Cansino que tienes en Zotero.